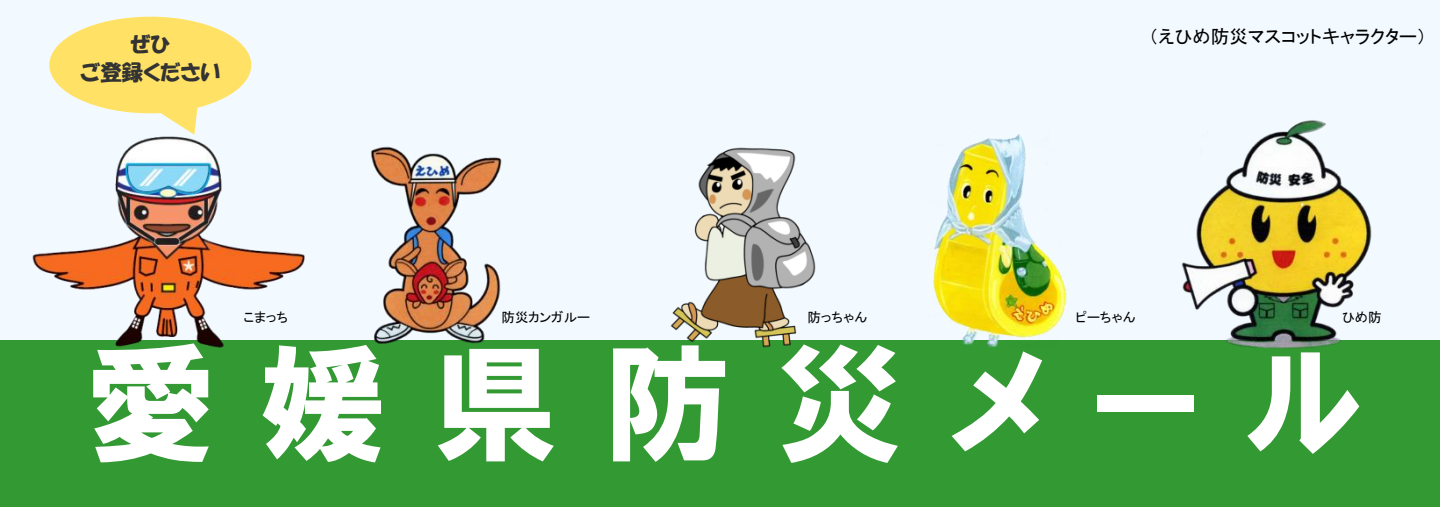

「愛媛県防災メール」は、地震・津波、気象注警報、土砂災害警戒情報や、 河川洪水予報、国民保護情報などの防災情報や、緊急のお知らせを お手持ちの携帯電話やパソコンに電子メールで配信するサービスです。 どなたでもご登録いただけます。

※無料でご利用いただけますが、通信に要する費用(パケット料)は、ご利用される方の負担となります。

# ① 配信情報

| 地震情報                                                                 | 津波情報                                                  | 警報·注意報        | 土砂災害警戒情報                                                                                                    |
|----------------------------------------------------------------------|-------------------------------------------------------|---------------|----------------------------------------------------------------------------------------------------|
| 愛媛県内で地震による                                                           | 愛媛県沿岸に津波注意報                                           | 愛媛県内の市町に、大雨・  | 愛媛県内の市町に、                                                                                                    |
| 揺れがあった場合に、                                                           | ・警報、大津波警報が                                            | 洪水・暴風などの気象警報・ | 土砂災害警戒情報が                                                                                                    |
| 地震情報を配信します                                                           | 発表された場合に                                              | 注意報が発表された場合に  | 発表された場合に                                                                                                    |
| (県外の震度配信も可能)                                                         | 配信します                                                 | 配信 します        | 配信 します                                                                                                    |
| <選択利用>                                                               | <選択利用>                                                | <選択利用>        | <選択利用>                                                                                                    |
| 河川洪水子報                                                               | 週間天気予報                                                | 記録的短時間        | <ul> <li>竜巻注意情報</li> <li>愛媛県内に、</li> <li>竜巻注意情報が</li> <li>発表された場合に</li> <li>配信します</li> <li>&lt;選択利用&gt;</li> </ul> |
| 重信川・肱川に                                                              | 愛媛県内の向こう                                              | 大雨情報          |                                                                                                    |
| 指定河川洪水予報が                                                            | 1週間の天気予報を、                                            | 愛媛県内に記録的短時間   |                                                                                                    |
| 発表された場合に                                                             | 週1回配信します                                              | 大雨情報が発表された    |                                                                                                    |
| 配信します                                                                | (毎週水曜日、19時頃)                                          | 場合に配信します      |                                                                                                    |
| <選択利用>                                                               | <選択利用>                                                | <選択利用>        |                                                                                                    |
| <b>国民保護情報</b><br>武力攻撃やテロ攻撃など<br>国民保護に関する情報を<br>必要な場合に配信します<br><選択利用> | その他お知らせ<br>愛媛県から、<br>防災に関するお知らせを<br>随時配信します<br>【必須利用】 |               |                                                                                                    |

お問い合わせ先 愛媛県 県民環境部 防災局 防災危機管理課 防災情報グループ MAIL:bousaikikikanri@pref.ehime.jp TEL:089-912-2318 FAX:089-941-2160

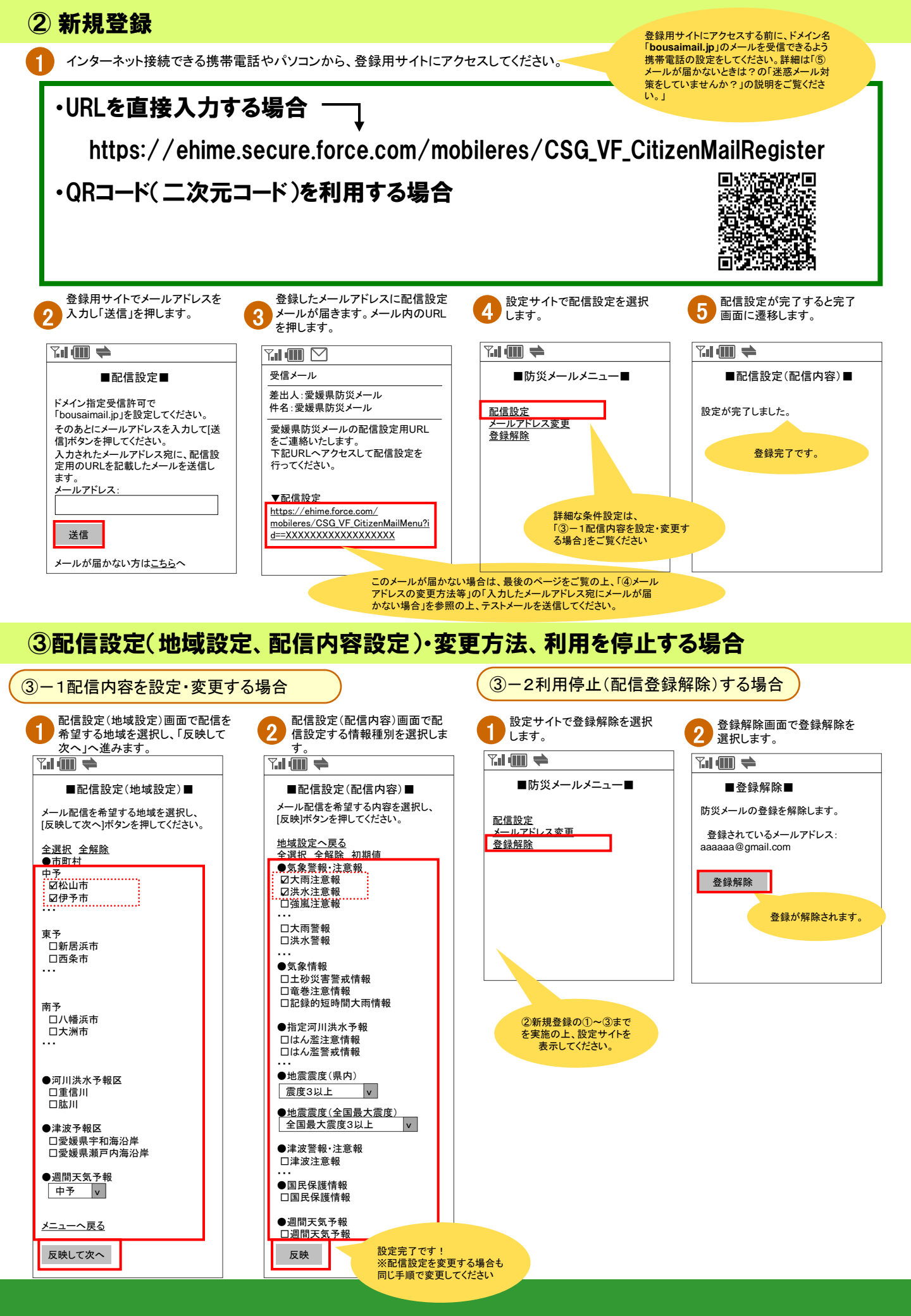

### 配信情報の条件設定で選択できる内容一覧

| 情報種別             | 対象地域                     | 配信情報                                                                                                    |                                                                                                    |                                              |                                               | 配信内容                                                     |  |  |  |
|------------------|--------------------------|----------------------------------------------------------------------------------------------------|----------------------------------------------------------------------------------------------------|----------------------------------------------|-----------------------------------------------|----------------------------------------------------------|--|--|--|
| 警報・注意報           | 市町単位で指定<br>(複数選択可能)      | 注意報(16種類)<br>大雨注意報<br>強風注意報<br>低温注意報<br>低温注意報<br>低温空意報<br>大雪警報<br>卡別警報(5種類)<br>暴風雪警報<br>家娘(5種類)<br>暴風雪特別警報<br>波浪特別警報 | 大波濃霜<br>雪浪霧注意報<br>電浪霧注意報<br>素和<br>大波<br>原<br>警<br>報<br>別<br>警<br>報<br>別<br>警<br>報<br>制<br>別<br>警<br>報<br>和<br>大波<br>濃<br>電<br>記<br>意<br>記<br>意<br>記<br>意<br>記<br>意<br>記<br>意<br>記<br>意<br>記<br>意<br>記<br>意<br>記<br>意<br>記 | 風雪雪注意報<br>乾燥注意報<br>乾燥注注意報<br>茶 水警報<br>幕<br>線 | 雷注意報<br>注意報<br>なだご意報<br>着雪報<br>暴風警報<br>大雪特別警報 | 設定した地域において、選択した警報・注意報のメールを<br>配信します。                     |  |  |  |
| 土砂災害警戒情報         |                          | 土砂災害警戒情報                                                                                                    |                                                                                                    |                                              |                                               |                                                          |  |  |  |
| 河川洪水予報           | 重信川<br>肱川 (複数選択可能)       | はん濫注意情報                                                                                                    | はん濫警戒情報                                                                                                    | はん濫危険情報                                      | はん濫発生情報                                       | 設定した情報が発表されるたびに発信します。                                    |  |  |  |
| 記録的短時間大雨情報       | 県全域                      | -                                                                                                    |                                                                                                    |                                              |                                               | 配信を希望した場合、発表されるたびに配信します。                                 |  |  |  |
| 竜巻注意情報           | 県全域                      | -                                                                                                    |                                                                                                    |                                              |                                               | 配信を希望した場合、発表されるたびに配信します。                                 |  |  |  |
| 地震情報<br>(県内震度)   | 県全域                      | 震度3 以上<br>震度5強 以上                                                                                                    | 震度4 以上<br>震度6弱 以上                                                                                                    | 震度5弱 以上<br>震度6強 以上                           |                                               | 設定した地域で設定した震度の揺れを観測した場合に配<br>信します。                       |  |  |  |
| 地震情報<br>(全国最大震度) | 全国                       | · 宸 度 /                                                                                                    |                                                                                                    |                                              |                                               | 設定した震度の揺れを日本で観測した場合に最大震度と<br>その地域名・震源地・マグニチュードの情報を配信します。 |  |  |  |
| 津波情報             | 宇和海沿岸<br>瀬戸内海沿岸 (複数選択可能) | 津波注意報                                                                                                    | 津波警報                                                                                                    | 大津波警報                                        |                                               | 設定した情報が発表されるたびに配信します。                                    |  |  |  |
| 週間天気予報           | 東予<br>中予<br>南予 (どれかひとつ)  | 気象庁予報                                                                                                    |                                                                                                    |                                              |                                               | 向こう1週間の天気予報を配信します。<br>(毎週水曜日・19時ごろ配信)                    |  |  |  |
| 国民保護情報           | 県全域                      | -                                                                                                    |                                                                                                    |                                              |                                               | 配信を希望した場合、国民保護に関する情報を配信します。                              |  |  |  |
| その他お知らせ          | -                        | -                                                                                                    |                                                                                                    |                                              |                                               | 愛媛県が必要に応じて配信します。                                         |  |  |  |

## ④メールアドレスの変更方法等

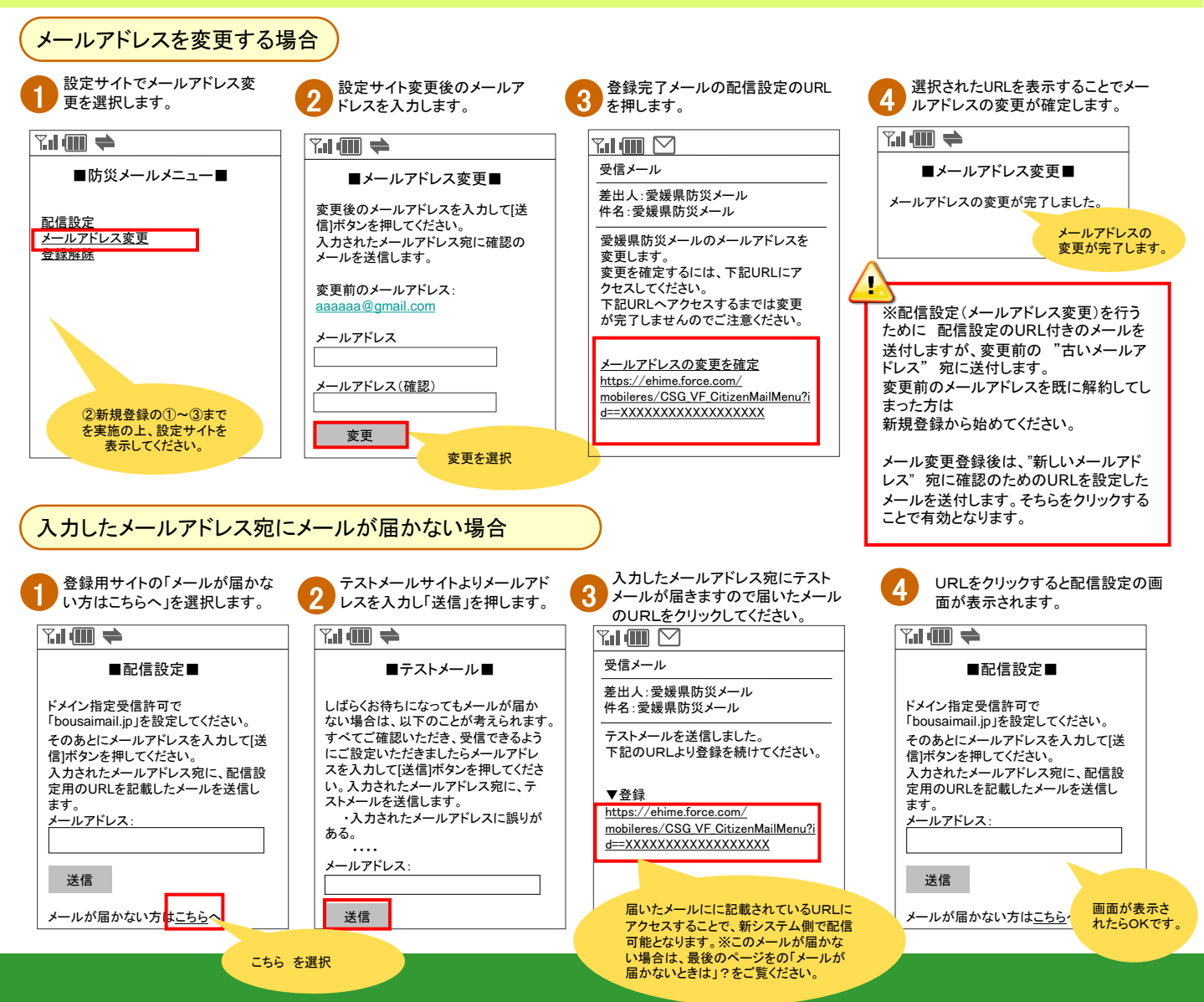

## ⑤メールが届かないときは?

携帯電話が圏外になっていませんでしたか?

携帯電話の電源を切っていたり、圏外になっていると、メールが届きません。 圏内に移動し、「メール受信」ボタン(機種によって呼び名は変わります)を押すとメールが受信できます。

登録したメールアドレスが間違っていませんか?

メールアドレスを間違えた場合は、改めて正しいメールアドレスを新規登録してください。

迷惑メール対策をしていませんか?

各種迷惑メール設定により、愛媛県防災メールからのメールが受信できなくなる可能性があります。

以下の設定を確認してください。

具体的な設定変更の操作方法は、携帯電話の機種ごとに異なりますので、お使いの携帯電話の取扱説明書を ご覧ください。

①受信許可を設定している場合

受信許可リストの中に、ドメイン名「bousaimail.jp」を登録してください。

受信拒否を設定している場合

受信拒否リストの中に、ドメイン名「bousaimail.jp」が登録されていないことを確認してください。

③ URLリンク付きメール拒否を設定している場合

愛媛県防災メールからは、本文にURL付きのメールが送られます。

URL付きのメールを拒否する設定になっていると、必要なメールが届きません。

URL付きメールの拒否は、必ず解除してください。

迷惑メールフォルダに入っていませんか?

携帯電話の機種によっては、電話帳に登録しているアドレス以外からのメールを「迷惑メールフォルダ」に自動振 り分けする設定があります。

愛媛県防災メールのメールアドレスを電話帳に登録するとともに、迷惑メールフォルダに愛媛県防災メールから のメールが届いていないかを確認してください。

#### メールボックスがいっぱいではありませんか?

携帯電話の機種によっては、受信メールボックスがいっぱいになると新着メールを受信できなくなることがあります。 メールを削除するか、自動削除に設定することをおすすめします。

# 🛆 注意事項 🔔

・無料でご利用いただけますが、通信に要する費用(パケット料)は、ご利用される方の負担となります。

・ご利用環境によっては、電子メールの着信に遅延が生じたり、着信できないことがあります。

・登録したメールアドレスに一定回数以上配信できない場合は、登録を削除します。

・登録しているメールアドレスを解約した場合は、改めて新規の登録をお願いします。

・愛媛県災害情報システムからのメールの送信元メールアドレスへの返信はできません。(返信等されても、内容確

認できません)

2016年3月作成